# Quick guide of S36 mobile

Know your mobile

This mobile is McWiLL/WCDMA (GSM) dual mode, dual standby and single-pass model.McWiLLdod't need a SIM card, when in McWiLL signal range and log in to your account, will be automaticany registered on McWiLL network

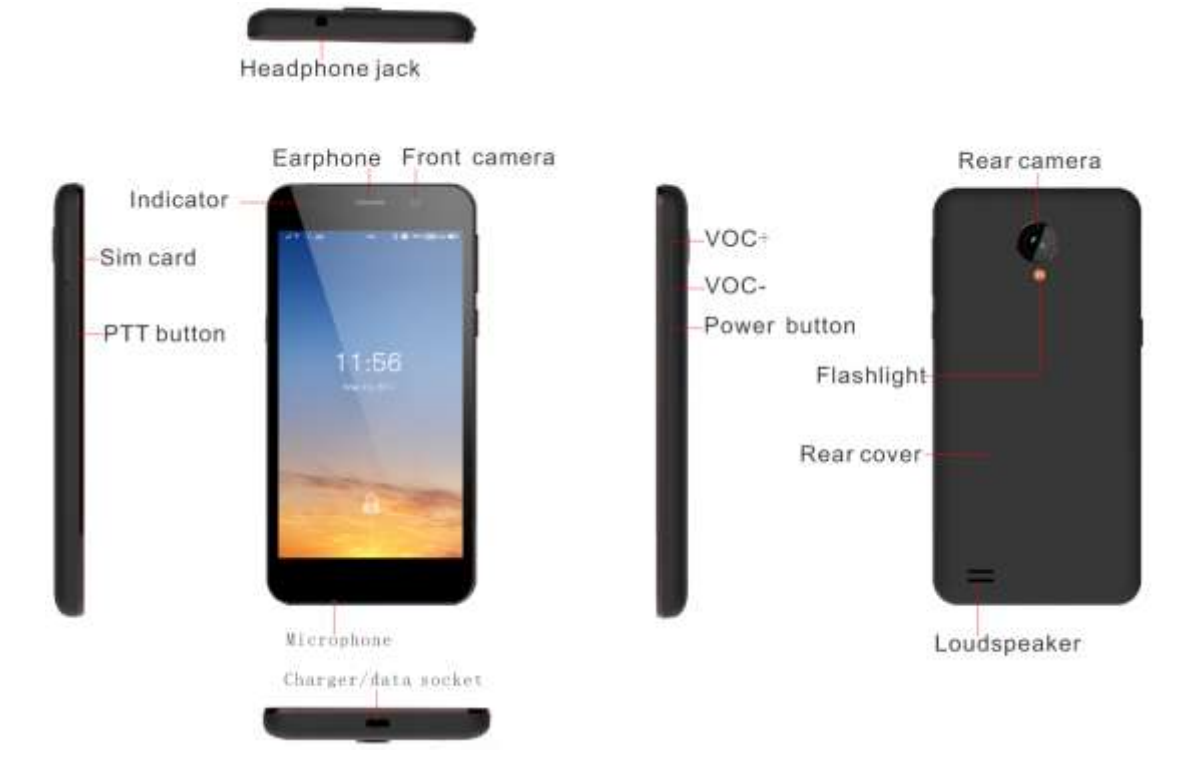

Thank you for choosing this mobile. please confirm that 1he package contains the following products.

|                   | 01       |
|-------------------|----------|
| Name              | Quantity |
| Mobile            | 1        |
| USB data cable    | 1        |
| Charger           | 1        |
| Quick guide       | 1        |
| Warranty card     | 1        |
| Retrieve card pin | 1        |

# Installation and preparation

This product is with sealed battery, the battery has been charged partly when out of factory, we recommend you to fully charge the mobile before first starting up. Please install the SIM card or TF card according to the following chart. Please put the SIM card metal contact down. then install it as the mobile marks direction Please put the TF card metal contact down. then install it as the mobile marks direction install SIM card or TF card

#### Warning:

Please check and confirm the cell phone is in a state of power off and outage before you install the SIM card and T card. Operation under the condition of power on and power supply will damage the SIM card and T card and make them unidentifiable.

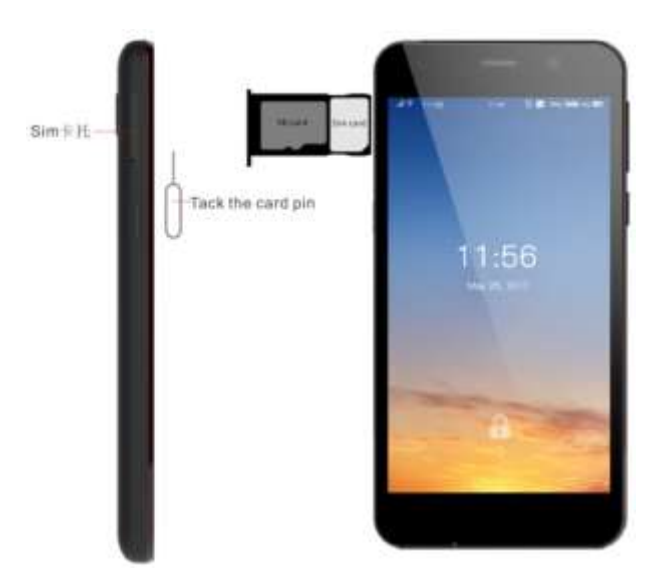

#### Lock or unlock the screen

Press the power button to lock the screenz When the unused time reach the sleep time, the phone will automatically lock the screen. You can press" > Settings> Display>Sleep"to choose the sleep time.

#### Know main screen

Main screen mainly shows status bar, widgets, application shortcut icons, common function shortcut icons, there are

extended interface on two sides of main screen. long press the small icons on main screen and drag it to the upper left folder of the screen to automatically generate a new folder. press the new folder icon to view what's in the folder. and press the folder name to rename it. If you want to remove the shortcuts from the folder. please drag the corresponding icons from the folder to main screen. You can set related functions according to your own hobbies and habits.

#### **Dual mode settings**

This mobile support McWiLL/WCDMA (GSM) dual mode you can press>Settings> Dual mode management'- to set. You can open McWiLL and SIM card these two modes meanwhile You also can close one or two modes meanwhile

#### Wi-Fi settings

WLAN network can provide you close wireless network connection. You can press">Settings> Wi-Fi" to open or close WLAN network connection function Press >Settings> Wi-Fi", your mobile will automatically search nearby WLAN network, then you can choose one network. if you choose an open network. the mobile will automatically complete the connection. If you choose an security network. you will be required to enter a password

#### Network sharing and portable hotspots

#### USB sharing network

1.Use USB cable to connect the mobile with the computer 2 Press "Settings> More> Network sharing and portable hotspots' and check 'USB network sharing' The mobile screen will tip 'Network sharing or hotspots isenabled'and a new connection will be added to local connection of your computer.In this way, you can surf the internet on the computer through the wireless network of the mobile

#### WLAN hotspots

1 From the standby screen. press" >Settings> More> Network sharing and portable hotspots' to open aWi-Fi hotspot. 2 Press 'Set Wi-Fi hotspots' to set related parameters for the WLAN hotspot then save At this time.the other equipments which support WLAN can search your wireless network

#### Dial

You can press."Contacts"or phone numbers from the messages to dial. you also can input phone number on the dial plate. thenpressto make McWiLL calls or press.to make GSM calls, during McWiLL call. Recordingand adding call functions are not supported. Click on Dial icon in Dial input number, select Mcwill to Mcwill call, or choose GSM Dialing for GS M call, Mcwill call process , Voice recording and call function are not supported

#### Contacts

Press the icon Contacts in common function area to open "Contacts' and view the contacts list. Dial: Dial Contacts: View and manage contacts list and set personal information. Favorites: View and manage common contacts list. Pree"Group"tab,you can group the contacts to facilitate the management Press 'Search'- tab, you can search the existing contacts number on the mobile

Messaging You can press M send to send McWiLLmessage,McWiLL does not support MMS You can press G send to send GSM message

#### Taking photographs and videos

PressCamera to start photograph mode.then press camera to photograph Press Video to start video mode. thenpressvideoto video Tips: Long press power button and volume decrease button meanwhile can grab a screenshot, the images will be automatically stored in Screenshots folder. You can view them by Gallery> Screenshots

#### View photographs and videos

Press Gallery to view a photograph album Press a photograph album to view photographs and videos, all photographs and videos are displayed in the form of a thumbnail Open the photographs/videos you can choose to share to others through message, bluetooth, email and other ways **Music** Press Music to pay music Press the track to play. press the menu for more operation

## Camtalk

CamTalk is an immediate chatting software of both sound and text by CooTel. Enter

Main Menu >CamTalk, user could login. And the figure is as below:

### CooBill

CooBiLL to enter the main menu >CooBiLL, the user can transfer, recharge, balance

and transaction needs, check, as shown below

.When charging the socket should be around the device and easy to reach

.When charging flnished or not charging.please

disconnect the charger and device and get the charger unplugged

• Please stop using when plug or cable damaged in case of electronic shock or fire

- Please do not touch the cable with wet hand or unplug by dragging cable
- Do not touch the de\nce or charger with wet hand in case of short circuit or electronic shock
- . \*Please stop using the charger when it got wet
- Please do not drop or strike the charger

#### **FCC Statement**

1. This device complies with Part 15 of the FCC Rules. Operation is subject to the following two conditions:

(1) This device may not cause harmful interference.

(2) This device must accept any interference received, including interference that may cause undesired operation.

2. Changes or modifications not expressly approved by the party responsible for compliance could void the user's authority to operate the equipment.

NOTE:

This equipment has been tested and found to comply with the limits for a Class B digital device, pursuant to Part 15 of the FCC Rules. These limits are designed to provide reasonable protection against harmful interference in a residential installation.

This equipment generates uses and can radiate radio frequency energy and, if not installed and used in accordance with the instructions, may cause harmful interference to radio communications. However, there is no guarantee that interference will not occur in a particular installation. If this equipment does cause harmful interference to radio or television reception, which can be determined by turning the equipment off and on, the user is encouraged to try to correct the interference by one or more of the following measures:

Reorient or relocate the receiving antenna.

Increase the separation between the equipment and receiver.

Connect the equipment into an outlet on a circuit different from that to which the receiver is connected.

Consult the dealer or an experienced radio/TV technician for help.

#### **SAR Information Statement**

Your wireless phone is a radio transmitter and receiver. It is designed and manufactured not to exceed the emission limits for exposure to radiofrequency (RF) energy set by the Federal Communications Commission of the U.S. Government. These limits are part of comprehensive guidelines and establish permitted levels of RF energy for the general population. The guidelines are based on standards that were developed by independent scientific organizations through periodic and thorough evaluation of scientific studies. The standards include a substantial safety margin designed to assure the safety of all persons, regardless of age and health. The exposure standard for wireless mobile phones employs a unit of measurement known as the Specific Absorption Rate, or SAR. The SAR limit set by the FCC is 1.6 W/kg. \* Tests for SAR are conducted with the phone transmitting at its highest certified power level in all tested frequency bands. Although the SAR is determined at the highest certified power level, the actual SAR level of the phone while operating can be well below the maximum value. This is because the phone is designed to operate at multiple power levels so as to use only the power required to reach the network. In general, the closer you are to a wireless base station antenna, the lower the power output. Before a phone model is available for sale to the public, it must be tested and certified to the FCC that it does not exceed the limit established by the government adopted requirement for safe exposure. The tests are performed in positions and locations (e.g., at the ear and worn on the body) as required by the FCC for each model. The highest SAR value for this model phone when tested for use at the ear is 0.475W/Kg and when worn on the body, as described in this user guide, is 0.492W/Kg(Body-worn measurements differ among phone models, depending upon available accessories and FCC requirements). The maximum scaled SAR in hotspot mode is 0.816W/Kg. While there may be differences between the SAR levels of various phones and at various positions, they all meet the government requirement for safe exposure. The FCC has granted an Equipment Authorization for this model phone with all reported SAR levels evaluated as in compliance with the FCC RFexposure guidelines. SAR information on this model phone is on file with the FCC and can be found under the Display Grant section of http://www.fcc.gov/ oet/fccid after searching on

FCC ID: 2AHS2-S36Additional information on Specific Absorption Rates (SAR) can be found on the Cellular Telecommunications Industry Asso-ciation (CTIA) web-site at http://www.wow-com.com. \* In the United States and Canada, the SAR limit for mobile phones used by the public is 1.6 watts/kg (W/kg) averaged over one gram of tissue. The standard incorporates a sub-stantial margin of safety to give additional protection for the public and to account for any variations in measurements.

#### **Body-worn Operation**

This device was tested for typical body-worn operations. To comply with RF exposure requirements, a minimum separation distance

of 10mm must be maintained between the user's body and the handset, including the antenna. Third-party belt-clips, holsters,

and similar accessories used by this device should not contain any metallic components.

Body-worn accessories that do not meet these requirements may not comply with RF exposure requirements and should be avoided. Use only the supplied or an approved antenna.